# DIGITUS®

## 10/100M AĞ USB ADAPTÖRÜ

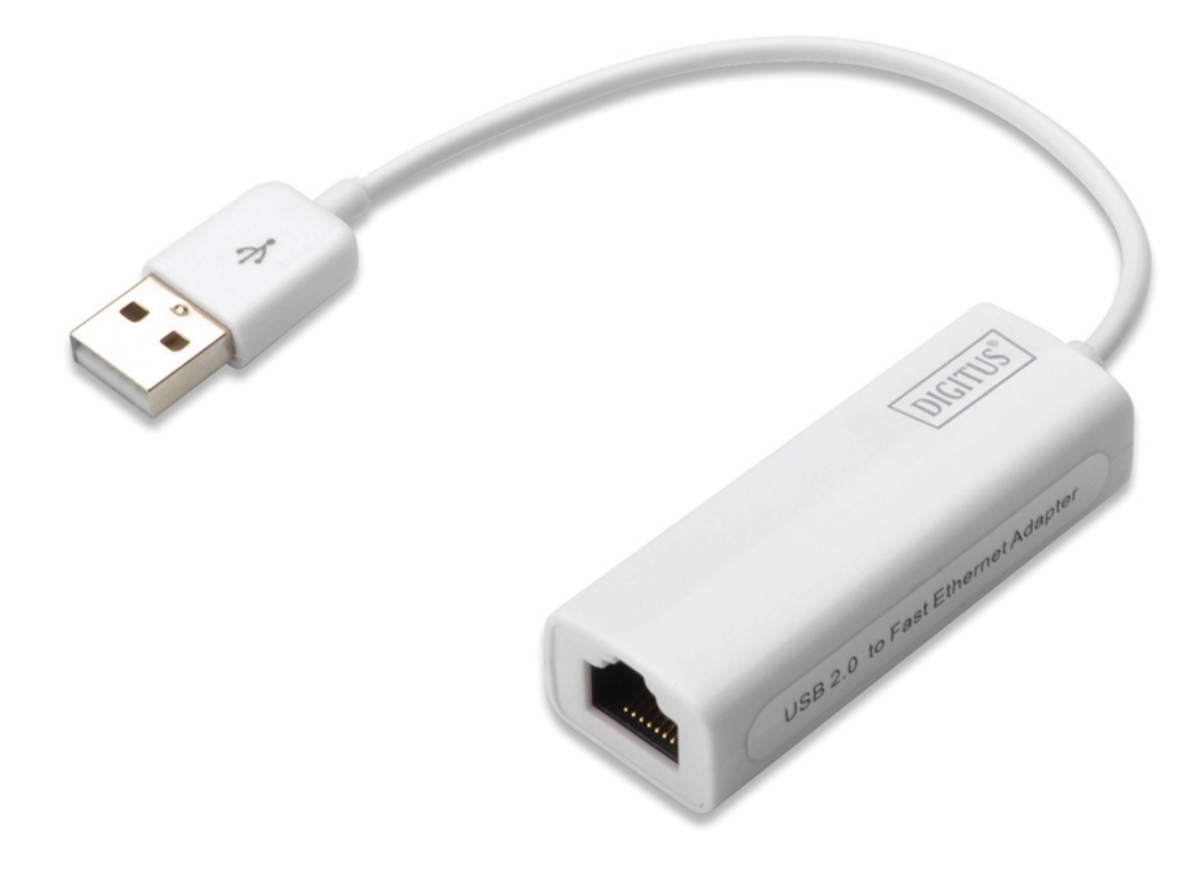

Hızlı Kurulum Kılavuzu DN-10050-1

#### Ürün Tanıtımı

DN-10050-1; bilgisayar sistemine 100Mbps'lik hıza kadar Ethernet bağlantısı sağlayan USB 2.0 Fast Ethernet Adaptörüdür. Arkası USB 1.x ile uyumludur. Bu kompakt ve portatif adaptör bir masaüstü ağ adaptörü veya dizüstü aksesuarı olarak idealdir.

### Özellikler

- 1. USB 1.1 ve 2.0'ın Standart Özellikleri ile uyumlu
- 2. 10/100Mbps Fast Ethernet MAC/PHY ile bütünleşir
- 3. IEEE 802.3 10BASE-T/100BASE-TX uyumlu
- 4. Tam İkili İşlem 10/100Mbps modlarını destekler
- 5. Veri yolu güç kapasitesi ile USB Tam ve Yüksek Hız modlarını destekler
- 6. Bağlantı kurma yoluyla Bekletme modunu ve Uzaktan Uyandırmayı destekler
- 7. Yukarı akış portu: USB tip A
- 8. Aşağı akış portu: RJ45
- 9. Windows<sup>®</sup> XP/Vista/7/8/8.1 (32/64 bit); Mac OS 10.4 veya daha üstünü destekler

#### Sistem Gereksinimleri

- 1. Windows<sup>®</sup> XP/Vista/7/8/8.1 (32/64 bit), Mac OS 10.4 veya daha üstü
- 2. Bir USB portu

#### Paket İçeriği

- 1 x USB 2.0 Fast Ethernet Adaptörü
- 1 x Sürücü CD'si
- 1 x Kullanım Kitapçığı

Not: İçerik, ülke/pazara bağlı olarak çeşitlilik gösterebilir

#### Donanım Kurulumu

- 1. DN-10050-1'i doğrudan bilgisayarınız üzerindeki uygun bir USB portuna takın.
- 2. Ağ kablosunu DN-10050-1'in RJ45 portuna takın
- 3. Ağ kablosunun diğer ucunu yönlendiriciniz (router), switch'iniz veya herhangi bir başka ağ cihazınızın üzerindeki Ethernet portuna bağlayın.

#### Windows XP/Vista/7/8/8.1 için Sürücü Kurulumu

1. Windows 98/2000/XP/WIN7/8/8.1 için DN-10050-1 bağlandığında Windows sürücüleri kurmak üzere adaptörü algılayacaktır.

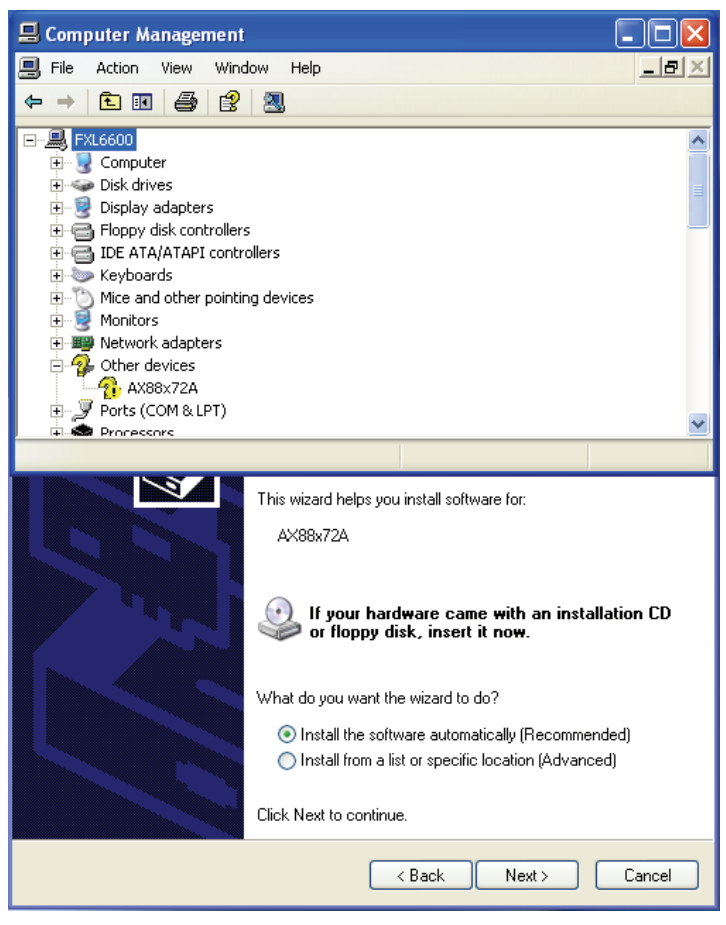

2. "AX88x72A" yı bulduğunu size bildiren "Update Device driver Wizard" (Cihaz Sürücü Sihirbazını Güncelle) görünecektir.

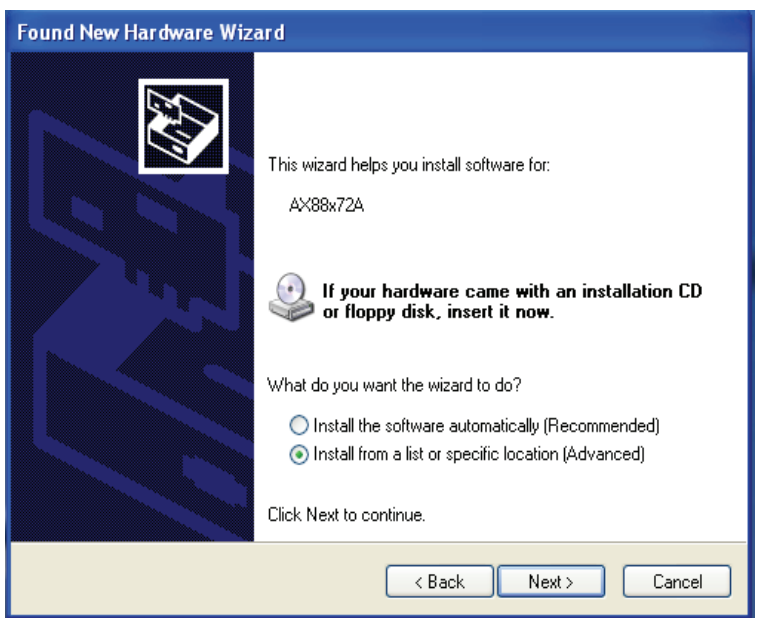

 Lütfen içerikteki CD'yi takın ve sürücü kurulumu için bilgisayarınızın İşletim Sistemine uyan klasörü seçin.

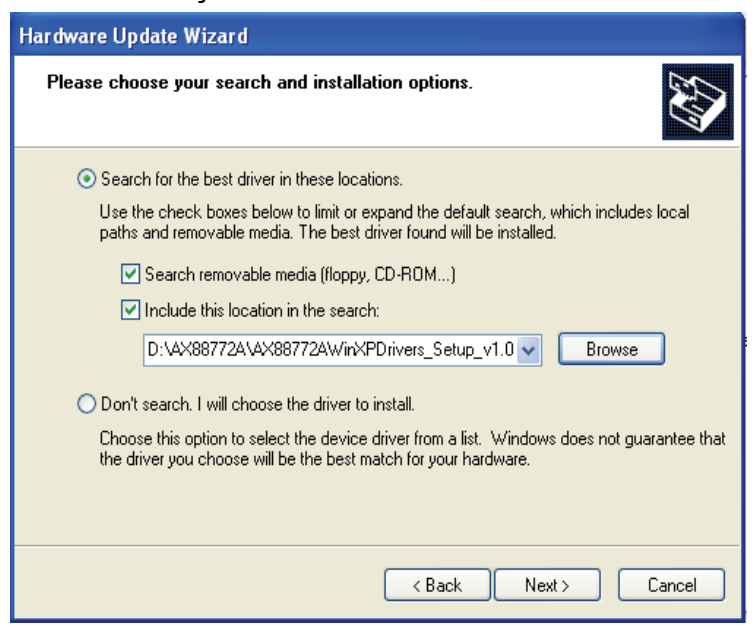

4. Yazılım kurulumunu tamamlamak için talimatları izleyin. Sürücü başarılı bir şekilde kurulduğunda Sistem Özelliği altındaki cihaz aşağıdaki gibi görüntülenir.

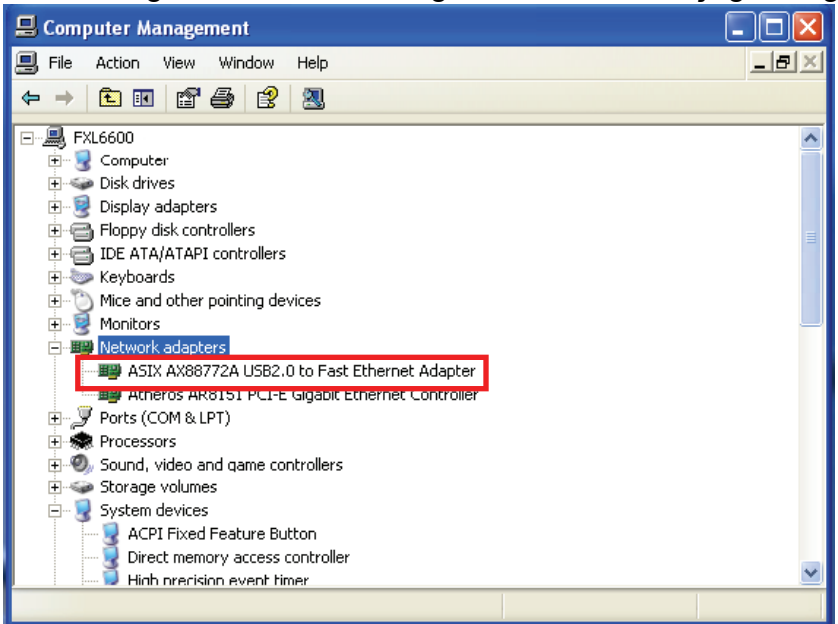

#### Mac iOS Sürücü Yüklemesi

- 1. Ürünle birlikte verilen CD'yi CD-ROM sürücünüze takın.
- 2. "DN-10050-1" disk simgesine çift tıklayın, "Drivers" (Sürücüler) klasörüne çift tıklayın.

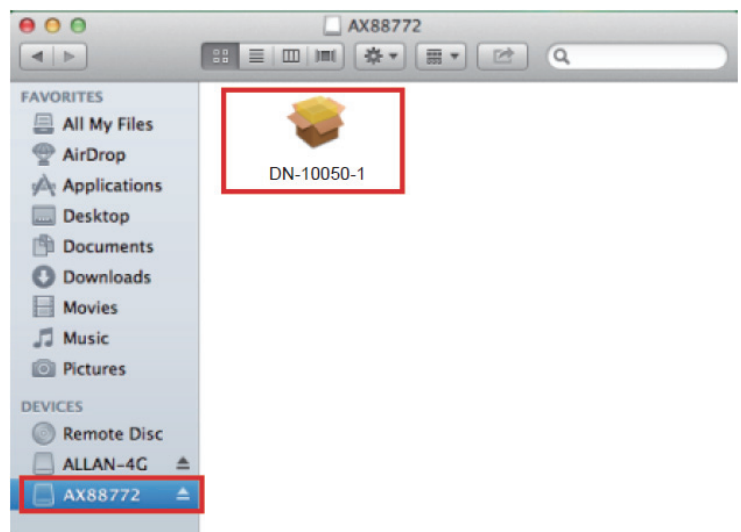

3. Mac\_OSX10.4\_v2.0.5'e çift tıklayın, aşağıdaki sürücü ayar iletişim kutusu görüntülenir. Yükleme işlemini başlatmak için [Continue] (Devam) düğmesine tıklayın ve yükleme işlemine devam etmek için talimatları izleyin.

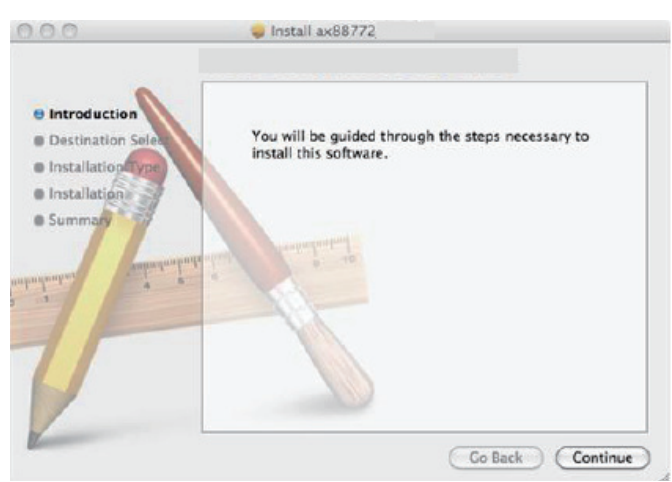

4. Yükleme işlemine devam etmek için [Install] (Yükle) düğmesine tıklayın.

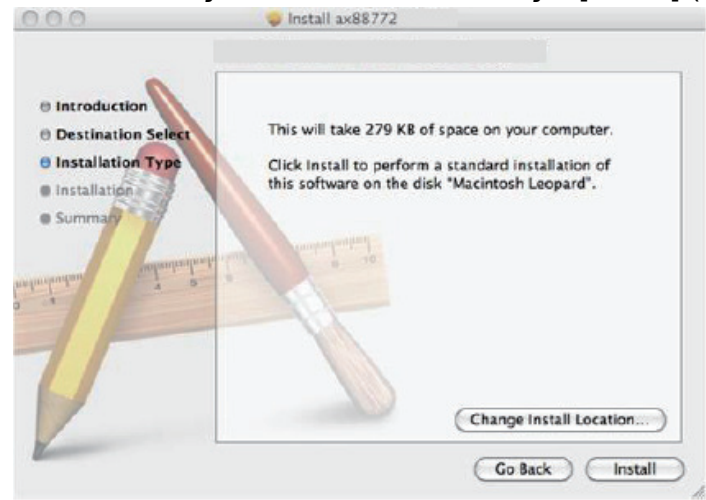

5. Sürücü yükleme işlemi esnasında kullanıcı adınızı/şifrenizi girmeniz gerekebilir.

| your pas  | is trying to install new software. Type<br>isword to allow this. |
|-----------|------------------------------------------------------------------|
| Nam       | ie: <mark><username></username></mark>                           |
| Password: | rd: •••••                                                        |
|           | Cancel Install Software                                          |

6. Yükleme işlemine devam etmek için [Continue Installation] (Yüklemeye Devam Et) düğmesine tıklayın.

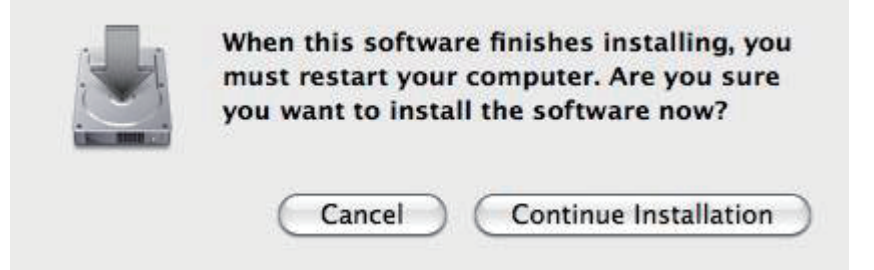

7. Değiştirilmiş sürücü yüklemesinin etkili olması için Mac OSX sistemini yeniden başlatmak üzere [Restart] (Yeniden Başlat) düğmesine tıklayın.